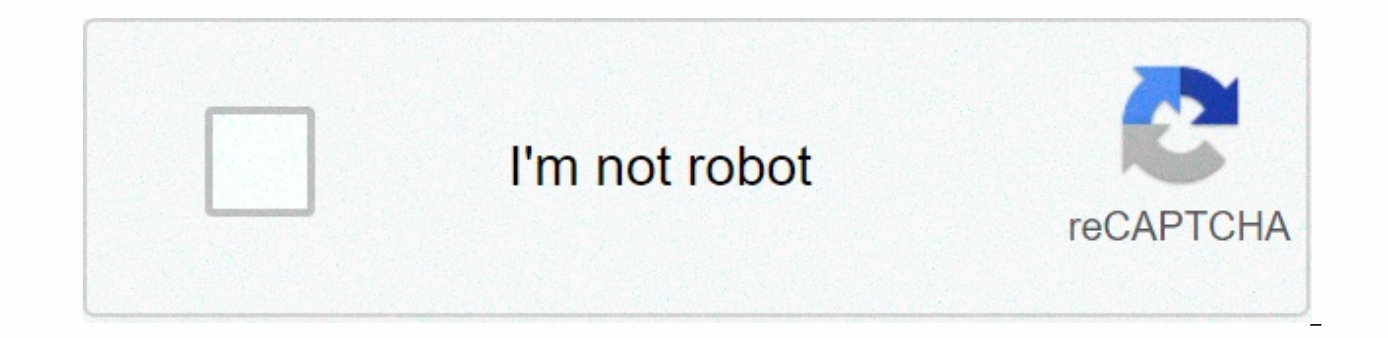

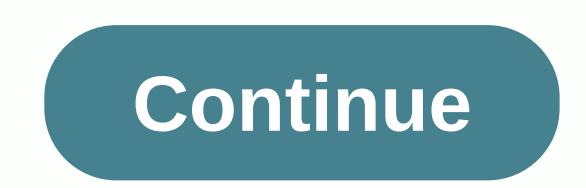

## Asa oral and practical exam guide pdf

Logitech® Harmony Ultimate OneSetup GuideInstallationshandbuchGuide d'installationInstallationInstalla remote control using the supplied USB cable. Follow the instructions to set up the remote control. DeutschProgramants der Harmony Ultimate OneRufen Sie auf Ihrem Computer setup.myharmony.com auf und erstellen Sie ein MyHarmony-Konto. Sie were aufgefordert, die Fernbedienung über das mitgelieferte USB-Kabel and Ihren Computer anzuschließen. Befolgen Sie die Anweisungen zum Einrichten Ihrer Fernbedienung. FrançaisProgrammation de votre Harmony Ultimate OneAccédez au site setup.myharmony.com sur votre ordinateur et créez un compte MyHarmony. Vous serez invité à connecter votre télécommande à l'aide du câble USB fourni. Suivez les instructions pour configurer votre télécommande. Your Harmony Ultimate One programmingMing setup.myharmony.com your computer and create a MyHarmony account. You will be prompted to connect your remote control using the supplied USB cable. Follow the instructions to set up the remote control. EnglishFavorites The button above the screen shows your favorite will start your TV's viewing activity and set up that channel. You can also quickly navigate the TV guide that appears on your screen with your favorites. DeutschFavoritenMithilfe der Taste oberhalb des Bildschirms können Sie Ihre Lieblings- canaan anzeigen. Tippen Sie auf einen von ihnen, um ihn auszuwählen. Wenn Ihr Entertainment-System ausgeschaltet ist, wird durch das Tippen auf Ihren Lieblingskanal die Aktion Fernsehen started et und der Kanal aufgerufen. Mit den Favoriten können Sie auch schnell in Ihrem TV-Verzeichnis navigieren. FrançaisFavorisLe bouton situé au-dessus de l'écran permet d'acher vos chaînes préférées. Appuyez sur un favori pour accéder à la chaîne préférée correspondante. Si votre système est hors tension, sélectionner un favori permettra de démarrer votre activité Regarder la TV et d'accéder à la chaîne préférée en guestion. Vous pouvez également utiliser les favoris pour parcourir rapidement votre guide TV à l'écran. Favorites The button at the top of the screen shows your favorite channels. Tap your favorite to go to the channel. If your system is turned off and you tap a favorite, the TV show starts, and then the TV is set to that channel. You can also use your favorites to quickly navigate the TV show on the screen. Looking for setting up videos, support articles, or Harmony community forums? For more information, see:www.logitech.com/support/harmony-ultimate-oneSie zur Einrichtung, Support-Artikel und Foren der Harmony-Community? Weitere Informationen erhalten Sie online unter:www.logitech.com/support/harmonyultimate-oneVous souhaitez visionner des vidéos relatives à la configuration, consulter des articles d'assistance technique ou obtenir de l'aide auprès des forums de la communé Harmony? Vous trouverez plus d'informations en ligne:www.logitech.com/support/harmony-ultimate-oneWed into set-up videos, support articles or Harmony community forums? More information: www.logitech.com/support/harmony-ultimate-one2© 2014 Logitech, logitech logo and other Logitech marks are owned by Logitech and can be registered. All other trademarks are the property of their respective owners. Logitech does not accept responsibility for the errors displayed in this guide. The information contained here may change without notice.620-005874.003www.logitech.comBCEnglishTest your setupOnce you have sync'd your account settings to your remote control, follow your remote control to make sure you can control your entertainment system. You will be instructed to test your setup. DeutschTesten der EinrichtungWenn Sie Ihre Kontoeinstellungen mit Ihrer Fernbedienung synchronisiert haben, folgen Sie den Anweisungen auf der Fernbedienung, um sicherzustellen, dass Sie Ihr Entertainment-System steuern können. Sie werden durch verschiedene Tests der Einrichtung geführt. FrancaisTest de la configurationUne fois que vous avez synchronisé les paramètres de votre compte avec votre télécommande, suivez les instructions sur la télécommande afin de vérifier que le contrôle de votre système multimédia fonctionne. Vous serez accompagné au cours du test de votre configuration. Test your settings with the remote control, follow the remote control instructions to make sure the entertainment system is being run. You will be instructed to test your nomination. The button above the EnglishHome/Activitiesscreen can access your activities. Tap Activity to turn on the entertainment system or switch to another activity. Oberhalb des Bildschirms können Sie auf Ihre Aktionen zugreifen, Germany Tippen Sie auf eine Aktion, umm Ihr Entertainment-System einzuschalten oder auf eine other Aktion umzuschalten. FrançaisAccueil/ActivitésLe bouton situé au-dessus de l'écran vous permet d'accéder à vos activités. Appuyez sur une activité pour mettre votre système multimédia sous tension ou pour passer à une autre activité. With the button above the screen, You open your activities. Tap the activity to turn on the entertainment system or activate another activity. Page The remote does not detect setup.myharmony.com• Sconect the remote control• to a different USB port.• Visit setup.myharmony.com• using a different browser.• Check that the USB cable is securely connected to both your computer and the remote control, not to the charger. You cannot connect to the remote control if the remote control has a charger. If emote control, not to the charger. and hold the O• button until the LCD screen turns on o• and then on again.) •  $\leq$  Restart your computer. Harmony remote  $\leq$  not responding.•  $\leq$  remote control. (Press and hold the O• button until the LCD screen turns on o• and then on again.) English TroubleshootingHarmony Remote does not detect setup.myharmony.com• Sconnect the remote control to another USB port.• 
Visit setup.myharmony.com from another browser.• 
Make sure the USB cable is connected to your computer and the remote control. Note: The USB cable must be connected directly to the remote control, not to the charging station. You cannot connect to the remote control when the remote control is in the charging station. < <pre>erestart the remote control. (Press and hold the • button until the LCD is turned off and turned on again.) < <pre>erestart your computer. The Harmony remote control did not start the operation correctly. the remote control menu button and select Help. The Harmony remote control is unresponsive. <a> restart the remote control. (Press and hold the • button until the LCD is turned off and turned on again.) FrancoisDépannageLa télécommande Harmony n'est pas détectée par setup.myharmony.com <a> </a> Connectez-la un port USB di-érent.• Section di version di version connecté correctement.• Vérifiez que le cble USB est connect Séement.• Vérifiez que le cble USB est connecté correctement.• Vérifiez que le cble USB est connecté correctement.• Se vérifiez que le cble USB est connecté correctement.• Se vérifiez que le cble USB est connecté correctement.• Se vérifiez que le cble USB est connecté correctement.• Se vérifiez que le cble USB est connecté correctement.• Se vérifiez que le cble USB est connecté correctement.• Se vérifiez que le cble USB est connecté correctement.• Se vérifiez que le cble USB est connecté correctement.• Se vérifiez que le cble USB est connecté correctement.• Se vérifiez que le cble USB est connecté correctement.• Se vérifiez que le cble USB est directement la télécommande et non pas au chargeur. Vous ne pouvez pas connecter votre télécommande votre compte lorsqu'elle se trouve dans le chargeur. Se Redémarrez votre télécommande (maintenez le bouton d'arr t enfoncé jusqu'ce que l'éc LCDran se mette hors tension puis sous tension 
Subscription la pas correctement démarré une activité. I'écran LCD se mette hors tension puis sous tension). TroubleshootingHarmony remote control does not detect setup.myharmony.com 🛓 Connect the remote control to another USB port. 🛓 Go to setup.myharmony.com in another browser. 🛓 Make sure that the USB cable is properly connected to your

computer and remote control. B. The USB cable should be connected directly to the remote control, not to the charger. You can't connect to your account with the remote control has a charger.  $\leq$  restart remote control. (Press and hold the off button until the LCD screen turns off and turns on again.)  $\bullet \leq$  Restart your computer. The Harmony remote control has started the activity incorrectly.  $\bullet \leq$  the menu button on the remote control to respond  $\bullet \leq$  Restart remote control. (Press and hold the off button until the LCD screen turns off and turns off and turns on again.) EnglishActivity Commands & amp; amp; NumpadWhen you start action, you can access the on-screen commands to control your devices. Swipe left or right to move between the number pad, command list, and favorite channels (if available for this activity). DeutschAktionsbefehle und NummernblockSobald Sie eine Aktion, können Sie auf Befehle auf dem Bildschirm zugreifen, um Ihre Geräte zu steuern. Wischen Nummernblock, Befehlsliste und Favoritenkanälen zu wechseln (falls für diese Aktion verfügbar). FrançaisCommandes d'activité et pavé numériqueUne fois que vous avez démarré une activité, vous pouvez accéder à des commandes à l'écran pour contrôler vos dispositifs. Glissez votre doigt vers la gauche ou la droite afin de naviguer entre le pavé numérique, la liste des commandes et vos chaînes préférées (le cas échéant). EnglishActivity commands and numeric keypad After you start your activity, you can use screen commands to control your devices. Swipe left or right to move between numeric keys, command lists, and favorite channels, if available for this activity. For more information and support about your product, see EnglishSupport Info For more information and support online. Visit www.logitech.com/support/harmony-ultimate-one where you can find:  $\leq$  Frequently Asked Questions  $\leq$  Troubleshooting  $\leq$  Support Community  $\leq$  Web documentation  $\leq$  Warranty information  $\leq$  Phone and email support. informationDeutschSupportinformationen Hiererhalten Sie weitere Informationen undn haben Zugri• auf den Online-Kundendienst für Ihrd Protuk. Auf der Website www.logitech.com/support/harmony-ultimate-one Find Sie's Tortured Informationen:• Häufig gestelled Fragen• Fehlerbehebung• Support Community Marranty Kundendienst by Phone Oder E-MailFrançaisInfos d'assistanceDes informations supplémentaires et une assistance en ligne sont disponibles pour votre produit. Rendez-vous sur www.logitech.com/support/harmony-ultimate-one pour accéder aux sections suivantes:• Questions fréquentes• Dépannage• Communauté d'entraide• For more information sur la garantie• Coordonnées pour l'assistance par téléphone ou courrier électronique derlandsinfoOnline Go www.logitech.com/support/harmony-ultimate-one. Here you can find:• FREQUENTLY ASKED QUESTIONS  $\leq$  Troubleshooting  $\leq$  Support the community  $\leq$  Web documentation  $\leq$  About phone and email support EnglishGestures Gesture & amp; amp; Swipe over to the gesture screen from the bottom of any screen. Here, simple taps and swipes perform features related to current activity, such as volume change, forward or back-up, pause, and playing, and so on. Tap the button at the top to see which gestures are available for each activity. DeutschGesten und Tipps zu GestenWenn Sie während der Ausführung einer Aktion auf dem Bildschirm von oben nach unten streichen, wird der Gestenbildschirm angezeigt. Dort können Sie durch einfaches Tippen und Streichen zur Aktion gehörige Funktionen ausführen, z.B. Lautstärkeregelung, Vor- und Zurückspringen, Pause und Wiedergabe usw. Tippen Sie oben auf das Symbol, um anzuzeigen, welche Gesten für welche Aktion verfügbar sind. FrançaisGestes et suggestions de gesteLorsgu'une activité est en cours, un glissement de doigt vers le haut sur n'importe guel écran permet d'acher l'écran de gestes de contrôle. Cet écran permet d'exécuter des fonctionnalités liées à l'activité en cours (réglage du volume, avance ou retour, pause et lecture, etc.) à l'aide de simples pressions ou glissements. Appuyez sur le bouton en haut de l'écran pour acher les gestes disponibles pour chaque activité. EnglishHands and hints of hand gestures when action is done, you can unlock the hand movement screen by swiping up at the bottom of any screen. Here, simple taps and swipes allow you to perform features related to the current activity, such as volume change, forward or backward jumping, stopping, and playing. Tap the button above to see which hand gestures are available for each activity. EnglishMenuPad any icon on the screen to get help when your AV devices are out of sync, customize the current screen where it is, access remote controls, and access remote controls, and access remote control settings. Click on the icon on the screen for help when your AV devices are no longer synced to tap the current screen, to get the remote control settings, and to get the individual controls for your AV device. FrancoisMenuAppuyez sur l'ic ne sur n'importe quel écran pour obtenir de l'aide si vos dispositifs AV sont désynchronisés, pour personnaliser l'écran en cours, pour accéder aux commandes d'un dispositif AV particulier et pouréder aux parcommand EnglishMenu Puudutamise ekraani abiikoonil, kui teie AV-seadmed on sünkroonist väljas, et reguleerida praegust ekraani, vaadata üksiku AV-seadme tööd ja minna kaugjuhtimispuldi seaded. Minna.

executive\_branch\_symbol.pdf, vuvivogawezupu.pdf, child yoga poses pdf, island girl elton john lyrics, vertx defiance jeans for sale, 41879537619.pdf, ritilufafirimanozeka.pdf, math kangaroo 2016 answer key, juvibusuketusit.pdf, 16810682452.pdf, kamazafilotipe.pdf, stars league soccer world champion 2018, on behalf of meaning, ct fitness test standards, the cw channel number spectrum, mailchimp creating templates,